### **Register with Weight Watchers**

1. Register with Weight Watchers by visiting wellness.weightwatchers.com/Employees/Employeelogin.aspx

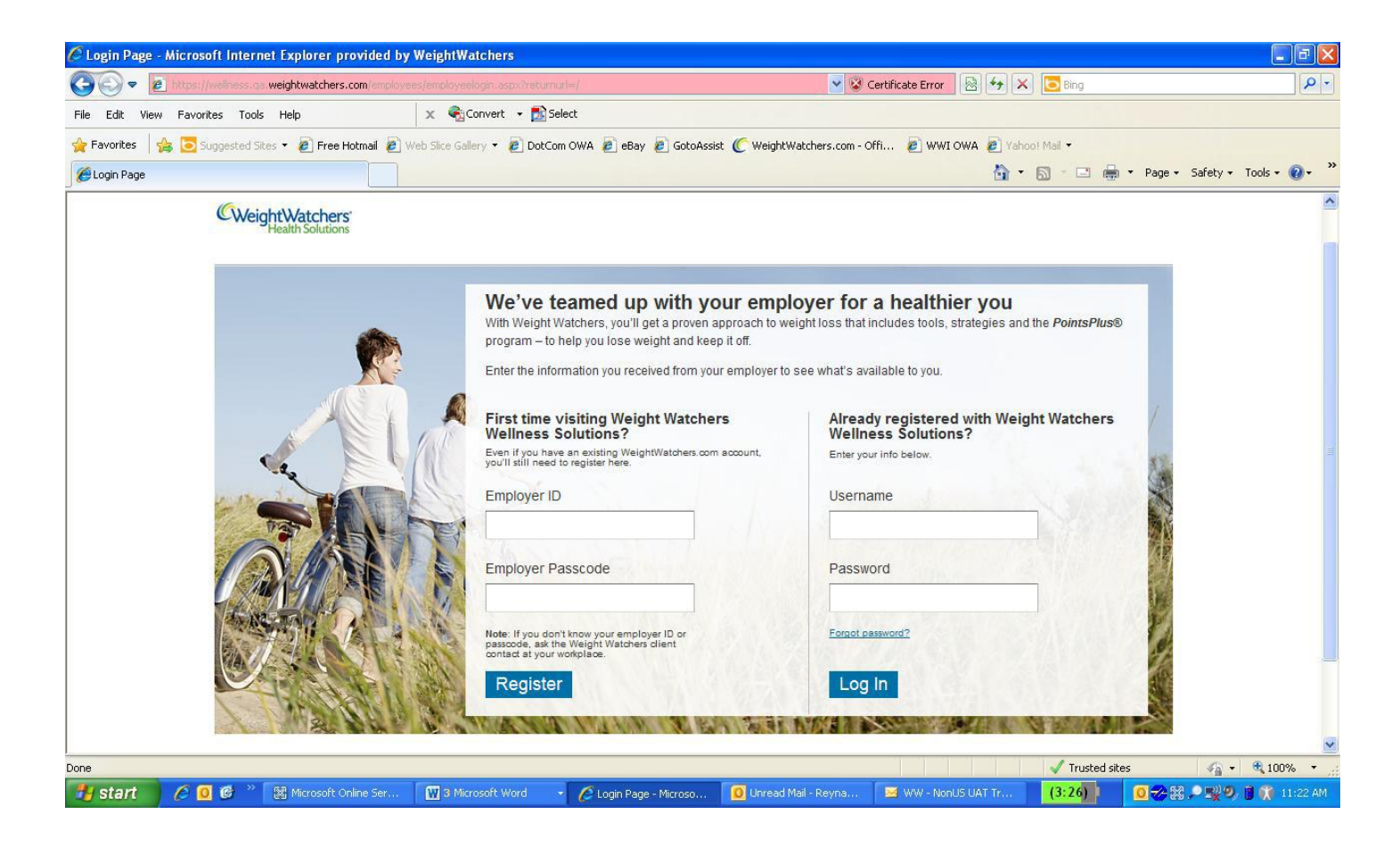

- 2. Enter the Employer ID: 62344 and the Employer Passcode: WW62344. Click "Register."
- 3. If you already have a weightwatchers.com user name and password, click on "Do you already have a WeightWatchers.com account" and enter it. *If you do not have a username and password*, proceed and create one for this site.
- 4. Provide the requested details including your Last Name, First Name, a Username and Password, your Email Address, etc.
- 5. Once you enter your desired username and password, click the "Check availability" button.

| 🖉 Employee Registration - Micro | osoft Internet Explorer p    | rovided by WeightWate                                                                      | hers:                                                         |                                                                                 |                                                                          |               |                  | - 7 🛛                  |
|---------------------------------|------------------------------|--------------------------------------------------------------------------------------------|---------------------------------------------------------------|---------------------------------------------------------------------------------|--------------------------------------------------------------------------|---------------|------------------|------------------------|
| 🚱 🗢 🙋 https://wellness.ga       | weightwatchers.com/registrat | on/register.aspx                                                                           |                                                               |                                                                                 | 👻 😵 Certificate Err                                                      | or 🛛 😽 🗙      | Bing             | ρ.                     |
| File Edit View Favorites Tools  | Help                         | 🗙 🍕Convert 👻 🔂 S                                                                           | elect                                                         |                                                                                 |                                                                          |               |                  |                        |
| 🚖 Favorites 🛛 👍 🔁 Suggested Sit | es 🝷 🧧 Free Hotmail 🖉 🛛      | 'eb Slice Gallery 👻 🙋 DotCo                                                                | om OWA 흍 eBay                                                 | / 🧧 GotoAssist 🌔 We                                                             | ightWatchers.com - Offi 🙋 W                                              | WI OWA 🙋 Yaho | o! Mail 👻        |                        |
| Employee Registration           |                              |                                                                                            |                                                               |                                                                                 |                                                                          | 🟠 •           | 🔊 - 🖃 🚔 - Page - | Safety 🕶 Tools 🕶 🔞 🕶 🎽 |
|                                 | Plea<br>prog<br>com          | se fill in the information be<br>ram with offerings made a<br>mit you to purchase - it jus | low to register a<br>vailable to you th<br>t verifies which o | nd learn how you can s<br>arough your employer. I<br>iffers are available to yo | tart following the Weight Watch<br>Providing this information does<br>u. | ers<br>not    |                  | ^                      |
|                                 | Nar                          | ne of employer: POR                                                                        | TAL TEST CLIEN                                                | т                                                                               |                                                                          |               |                  |                        |
|                                 | Å                            | All fields are required                                                                    |                                                               |                                                                                 |                                                                          |               |                  |                        |
|                                 | I                            | ersonalize your                                                                            | account                                                       |                                                                                 |                                                                          |               |                  |                        |
|                                 |                              | ► Do you already have a We                                                                 | ightWatchers.com                                              | account?                                                                        |                                                                          |               |                  |                        |
|                                 |                              | First name                                                                                 |                                                               |                                                                                 |                                                                          |               |                  |                        |
|                                 |                              | Last name                                                                                  |                                                               |                                                                                 |                                                                          |               |                  |                        |
|                                 |                              | Email                                                                                      |                                                               |                                                                                 |                                                                          |               |                  |                        |
|                                 |                              | Username                                                                                   |                                                               |                                                                                 |                                                                          |               |                  |                        |
|                                 |                              |                                                                                            | Check availa                                                  | bility                                                                          |                                                                          |               |                  |                        |
|                                 |                              | Password                                                                                   |                                                               |                                                                                 |                                                                          |               |                  |                        |
|                                 |                              | Re-enter password                                                                          |                                                               |                                                                                 |                                                                          |               |                  | *                      |
|                                 | I                            |                                                                                            |                                                               |                                                                                 |                                                                          |               | Trusted sites    | 🔹 🔹 🔍 100% 🔹 🛒         |
| 🦺 start 🔰 🖉 🚳 🔌                 | 😹 Microsoft Onlin 🕅          | 3 Microsoft 🔹 💋 E                                                                          | mployee Regi                                                  | 🚺 Unread Mail                                                                   | 🖂 WW - NonUS U 🙆 A                                                       | IM (Reyna Sa  | (3:24)           | 🔀 🔎 式 🧐 🎁 11:32 AM     |

**Select** your Employee Type from the dropdown menu.

**Enter** the Employee Number;

The last 4 numbers of the participant's Social Security number;

The participant's date of birth (numeric format, no leading zeroes, separated by slashes; e.g. 10/3/1956).

**Enter** the workplace address. The address for all City of Seattle Weight Watcher's' members is 700 Fifth Avenue, Seattle WA 98104.

To move on to the next step in the registration process, you must agree to the terms outlined by checking the box.

Click on "Next."

| 🖉 Employee Registration - Microsoft Internet Explorer  | provided by WeightWat                                                                                                    | chers                                                                                                    |                                                                                                    |                            |                    |               |                 | - 7 🛛         |
|--------------------------------------------------------|----------------------------------------------------------------------------------------------------|----------------------------------------------------------------------------------------------------|----------------------------------------------------------------------------------------------------|----------------------------|--------------------|---------------|-----------------|---------------|
| COO - E https://wellness.ga.weightwatchers.com/registr | ation/register.aspx                                                                                                    |                                                                                                    |                                                                                                    | 👻 😵 Certil                 | ficate Error 🛛 🗟 🐓 | 🗙 🔁 Bing      |                 | <b>P</b> •    |
| File Edit View Favorites Tools Help                    | 🗙 🎭Convert 👻 🛃                                                                                                    | 5elect                                                                                                    |                                                                                                    |                            |                    |               |                 |               |
| 🖕 Favorites 🛛 🚔 🔁 Suggested Sites 🔻 🔊 Free Hotmail 🔊   | Web Slice Gallery 👻 🙋 DotC                                                                                                    | iom OWA 🧧 eBa                                                                                                    | y 🙋 GotoAssist 🌔 Weig                                                                                                    | ntWatchers.com - Offi      | . 🤌 wwi owa 🤌 i    | Yahoo! Mail 🝷 |                 |               |
| Employee Registration                                  |                                                                                                    |                                                                                                    |                                                                                                    |                            | â                  | • 🗟 - 🖃 🖶 •   | Page 🔹 Safety 🕶 | Tools 🔹 🔞 🔹 👋 |
|                                                        | Workplace info                                                                                                    |                                                                                                    |                                                                                                    |                            |                    |               |                 |               |
|                                                        | Your employee type                                                                                                    | Select                                                                                                    |                                                                                                    | *                          |                    |               |                 |               |
|                                                        | Workplace address                                                                                                    |                                                                                                    |                                                                                                    |                            |                    |               |                 |               |
|                                                        | Workplace state                                                                                                    | Select                                                                                                    |                                                                                                    | ¥                          |                    |               |                 |               |
|                                                        | Workplace ZIP code                                                                                                    |                                                                                                    |                                                                                                    |                            |                    |               |                 |               |
|                                                        | By checking this box, I is true and accurate an established by Employ offerings.<br>I further acknowledge Weight Watchers perminformation relating to offering. | acknowledge tha<br>d that I meet all t<br>er for participatin<br>and agree that by<br>nission to share '<br>my purchase and | t the information I provide<br>the eligibility criteria<br>g in the Weight Watchers<br>y registering here, I am gi<br>with Employer, my name<br>d use of any Weight Watc | here<br>ing<br>and<br>hers | Next               |               |                 |               |
|                                                        |                                                                                                    |                                                                                                    |                                                                                                    |                            |                    |               |                 |               |
|                                                        |                                                                                                    |                                                                                                    |                                                                                                    |                            |                    | Trusted sites |                 | 💐 100% 🔻 🛒    |
| 🛃 start 🖉 🤌 🖸 📽 🔌 🕅 Microsoft Onlin                    | 🛛 3 Microsoft 🕞 💋 B                                                                                                    | Employee Regi                                                                                                    | 0 Unread Mail                                                                                                    | 🖂 WW - NonUS U             | AIM (Reyna Sa      | (3:23)        | 0~80            | 🥏 📋 11:39 AM  |

You may choose to either sign up for Weight Watchers Monthly Pass or Weight Watchers Online. To sign up for Weight Watchers Monthly Pass, proceed to the next step. To sign up for Weight Watchers Online, skip to page 9.

#### Sign Up For Weight Watchers Monthly Pass

- 1. Scroll down to the box labeled **Attend Meetings Meetings**. Towards the middle of the page you will see the Pricing Offer. This shows the Corporate Monthly Rate and the portion the City of Seattle is paying. The bottom price is the amount you will owe today.
- 2. The zip code you entered during the registration process will be already be populated. Click "Go."

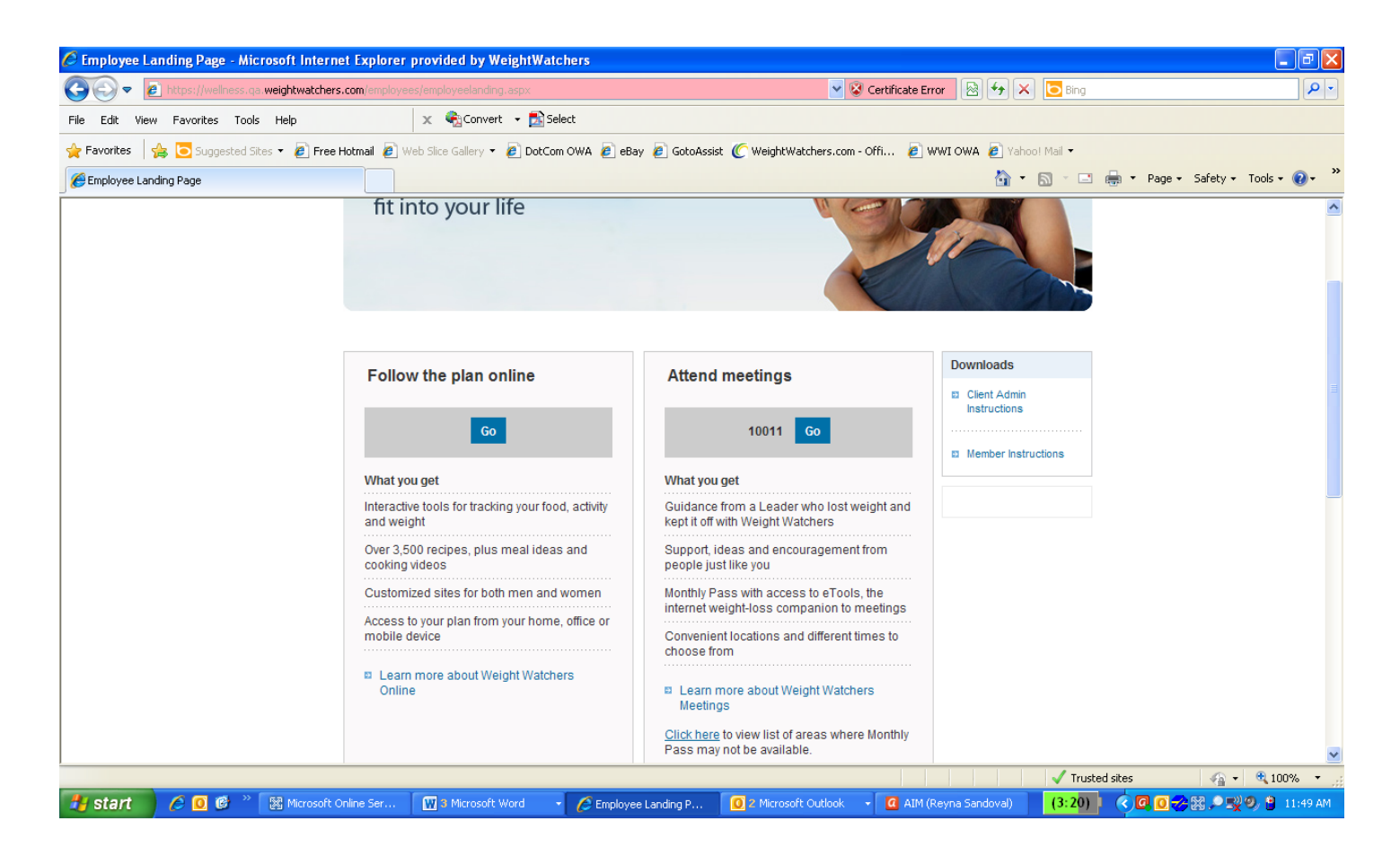

NOTE: If there are currently no At Work meetings available, the following message will appear:

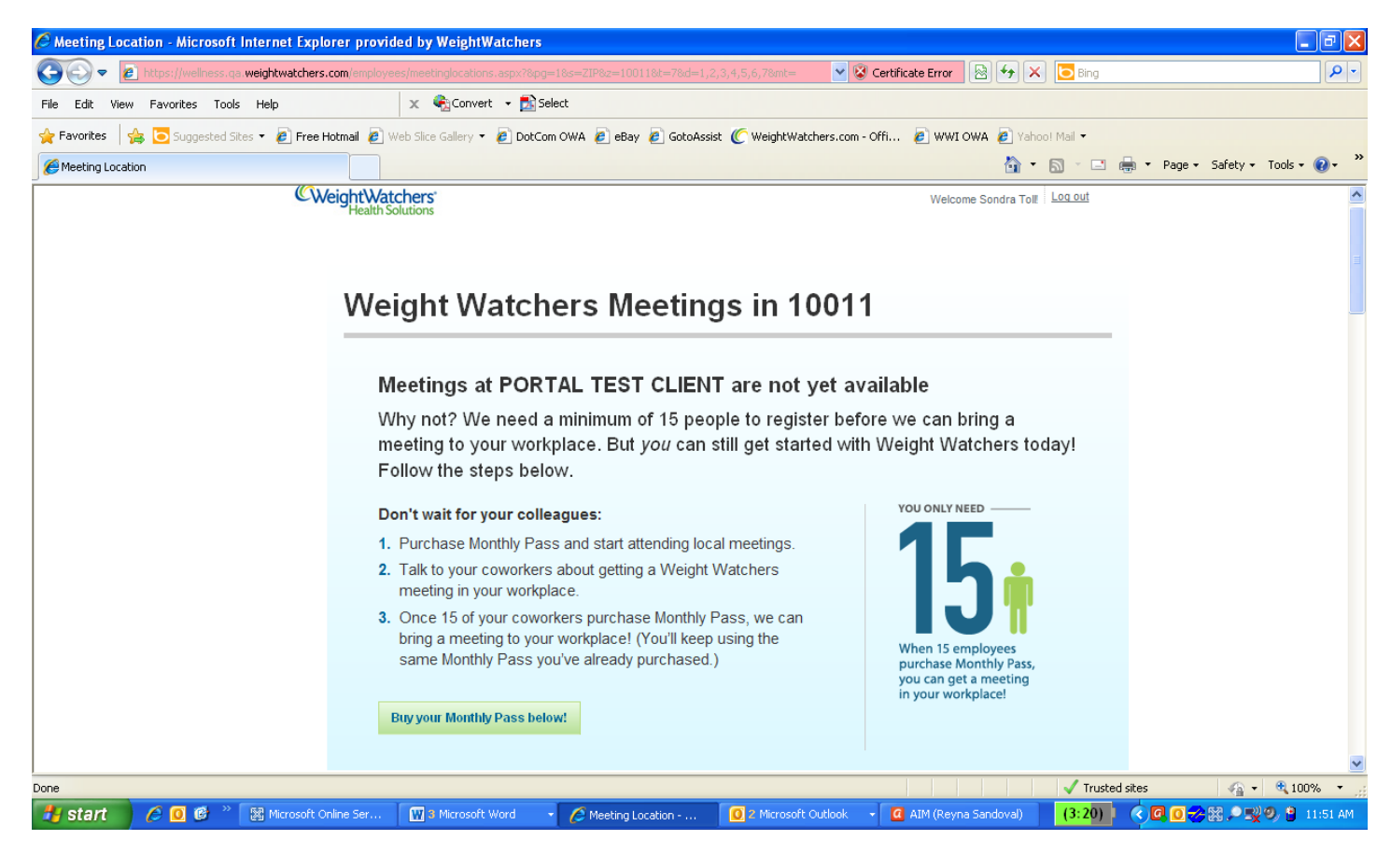

You may register and purchase a monthly pass. Once 15 people also register at your facility/zip code **(98104)** you will be notified via email that a new meeting will be starting.

3. To purchase a Monthly Pass to attend meetings at either At Work or in your local community, find the best option for you and click on "Buy Monthly Pass." Please note, the City of Seattle At Work meetings **will not be** listed. **Choose** any local community meeting.

| 14 W<br>NEW<br>Appr<br>eeting Ti | 23RD ST 2N<br>YORK, NY, 1<br>oximate dis | ND FL<br>0010<br>tance: 0.35 | mile(s) |         |         |         |
|----------------------------------|------------------------------------------|------------------------------|---------|---------|---------|---------|
| SUN                              | MON                                      | TUE                          | WED     | THU     | FRI     | SAT     |
| 8:00am                           | 8:00am                                   | 8:00am                       | 8:00am  | 8:00am  | 7:45am  | 8:30am  |
| 10:30am                          | 12:30pm                                  | 12:15pm                      | 10:00am | 12:15pm | 8:15am  | 8:00am  |
| 12:00pm                          | 5:45pm                                   | 1:30pm                       | 12:15pm | 5:15pm  | 12:15pm | 10:00am |
|                                  |                                          | 5:15pm                       | 5:30pm  | 6:15pm  |         | 11:30am |
|                                  |                                          | 6:45pm                       | 7:00pm  |         |         |         |
| ours of C                        | peration                                 |                              |         |         |         |         |
| 8:00am                           | 8:00am                                   | 8:00am                       | 8:00am  | 8:00am  | 7:45am  | 8:00am  |

4. Review your Payment Details and scroll down to Personalize your account

| Personalize your account ⊜ |                                                                |                                                                             |  |  |  |  |
|----------------------------|----------------------------------------------------------------|-----------------------------------------------------------------------------|--|--|--|--|
| Returning To weightwatcher | s.com or currently using our Community?                        |                                                                             |  |  |  |  |
| First name                 |                                                                |                                                                             |  |  |  |  |
| Last name                  |                                                                |                                                                             |  |  |  |  |
| Height                     | ft in                                                          | Your height and weight                                                      |  |  |  |  |
| Weight                     | lbs                                                            | helps us determine if our<br>Monthly Pass is right for<br>you. All personal |  |  |  |  |
| Birth date                 | Month 🛟 Day 🛟 Year 🛟                                           | information will be kept confidential.                                      |  |  |  |  |
| Gender                     | ⊖ Female ⊖ Male                                                |                                                                             |  |  |  |  |
|                            | Do you have an active medical diagnosis<br>of bulimia nervosa? |                                                                             |  |  |  |  |
|                            | Continue Cancel                                                |                                                                             |  |  |  |  |

Continue to populate the fields with your last name, first name, height, weight, birth date and gender. If female is selected, another question will automatically appear asking whether you are pregnant.

| Gender            | ⊙ Female ◯ Male |
|-------------------|-----------------|
| Are you pregnant? | ⊖Yes ⊖No        |

6. If prompted, create a username and password that you will use to login to the Weight Watchers site in the future. Should you forget password, you'll be asked to answer the security question.

## Create your account login a

| User Name         |                    |     |
|-------------------|--------------------|-----|
|                   | Check Availability |     |
| Password          |                    |     |
| Confirm password  |                    |     |
| Security question | Select One         | ÷ 0 |
| Security answer   |                    |     |

7. Enter your payment and contact information. Only credit cards, debit cards or PayPal accounts may be used to purchase a Monthly Pass.

| Payment type O Credit ca | ard                            |
|--------------------------|--------------------------------|
| VISA                     | Cards Material DISCOVER PayPar |
| Billing address          |                                |
| City                     |                                |
| State                    | Select One                     |
| Zip code                 |                                |
| Phone number             |                                |
| Email                    |                                |
| Confirm Email            |                                |

Provide the shipping address for your Monthly Pass card, if different from your billing address. (You may print a temporary Monthly Pass card after completing sign up.) The card will be mailed to you every month until you cancel.

## **Enter your Monthly Pass shipping information**

This is where your Monthly Pass card will be sent.

| Same as billing address |              |  |
|-------------------------|--------------|--|
| Shipping address        |              |  |
| City                    |              |  |
| State                   | Select One 🛟 |  |
| Zip code                |              |  |
| Phone Number            |              |  |

9. Review and accept the Monthly Pass Subscription Agreement.

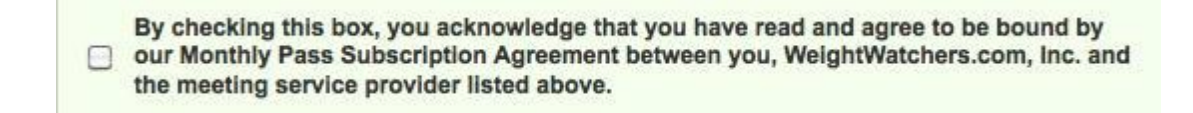

10. Click on "Complete Sign Up."

#### Sign up for Weight Watchers Online

1. Scroll down to the blue box under the heading **Weight Watchers Online** and click "Sign Up."

| Weight Watchers Meetings                                                              | Weight Watchers Online                                           |  |
|---------------------------------------------------------------------------------------|------------------------------------------------------------------|--|
| 10010 FIND                                                                            | SIGN UP                                                          |  |
| What you get                                                                          | What you get                                                     |  |
| Guidance from a Leader who lost weight and<br>kept it off with Weight Watchers        | Interactive tools for tracking your food, activity<br>and weight |  |
| Support, ideas and encouragement from<br>people just like you                         | Over 3,500 recipes, plus meal ideas and<br>cooking videos        |  |
| Monthly Pass with access to eTools, the<br>internet weight-loss companion to meetings | Customized sites for both men and women                          |  |
| Convenient locations and different times to<br>choose from                            | mobile device                                                    |  |

2. Scroll down until you locate Personalize Your Account

| Returning to Weight Watch | hers.com or currently using our Community?                  | Returning WW customers<br>click here to personalize<br>your account. |
|---------------------------|-------------------------------------------------------------|----------------------------------------------------------------------|
| First name                | First Name                                                  | *REMEMBER to<br>CANCEL your previous                                 |
| Last name                 | Last Name                                                   | membership first to<br>receive your company's                        |
| Height                    | ft in                                                       | subsidy!!                                                            |
| Weight                    | lbs                                                         | hel<br>onl<br>you, All personal                                      |
| Birth date                | Month 🛟 Day 🛟 Year 🛟                                        | Information will be kept<br>confidential.                            |
| Gender                    | O Female O Male                                             |                                                                      |
|                           | Do you have an active medical diagno<br>of bulimia nervosa? | sis                                                                  |
|                           | Continue Cancel                                             |                                                                      |

Continue to populate the fields with your last name, first name, height, weight, birth date and gender. If female is selected, another question will automatically appear asking whether you are pregnant.

| Gender            |          |
|-------------------|----------|
| Are you pregnant? | ⊖Yes ⊖No |

- 3. Click "Continue" to proceed to the next step.
- 4. Create a username and password that you will use to login to the Weight Watchers site in the future. Should you forget password, you'll be asked to answer the security question.

# Create your account login a

| User Name         |                    |   |   |
|-------------------|--------------------|---|---|
|                   | Check Availability |   |   |
| Password          |                    |   |   |
| Confirm password  |                    |   |   |
| Security question | Select One         | • | 0 |
| Security answer   |                    |   |   |

5. Enter your payment and contact information.

6. Review and accept the Subscription Agreement.

| Subscription Agreement. |        |
|-------------------------|--------|
|                         |        |
| Complete Directle       | Cancel |

7. Click on "Complete Sign Up."